## PowerSchool SSO Parent Portal Walkthrough

|                                                                                                    | Mount Laurel Township Schools                                                                                                    |  |  |
|----------------------------------------------------------------------------------------------------|----------------------------------------------------------------------------------------------------|--|--|
|                                                                                                    | PowerSchool                                                                                                    |  |  |
| 1) Access your district's<br>public portal as normal<br>at <u>PowerSchool SSO</u><br><u>Parent Portal</u> or from<br>the District website click<br>on the Parent tab and<br>click on Your<br>PowerSchool Link from | Sign In Create Account     Username   Password   Forgot Username or Password?   Sign In                                                                                 |  |  |
| the drop down.                                                                                                    | Copyright© 2005 - 2015 Pearson Education, Inc., or its affiliate(s). All rights reserved.                                                                               |  |  |
| 2) To Create an Account<br>click tab for Create<br>Account                                                                                                    | PowerSchool   Student and Parent Sign In     Sign In   Create an Account Create a parent account that allows you to view all of your students with one account. You can |  |  |
| also manage your account preferences. Learn more.                                                                                                    |                                                                                                    |  |  |
|                                                                                                    | Copyright® 2005 - 2015 Pearson Education, Inc., or its affiliate(s). All rights reserved.                                                                               |  |  |
| 3) Have the user enter their<br>First name, Last name,<br>email address, desired<br>username and password*.                                                                                                    | First Name       Last Name       Email       Desired Username       Password                                                                                            |  |  |
|                                                                                                    | Re-enter Password                                                                                                    |  |  |

|                                                                            | Ellik Students to Account                                                                                      |        |   |
|----------------------------------------------------------------------------|----------------------------------------------------------------------------------------------------|--------|---|
| 4) Scroll down the page<br>and populate the "Link<br>to Students Accounts" | Enter the Access ID, Access Password, and Relationship for each student you wish to add to your Parent Account |        |   |
| portion. The parents                                                       | Student Name                                                                                                   |        |   |
| are able to have                                                           | Access ID                                                                                                    |        |   |
| associated to their one                                                    | Access Password                                                                                                |        |   |
| account. Enter each                                                        | Relationship                                                                                                   | Choose | • |
| Access ID, Access                                                          |                                                                                                    |        |   |
| Password, and                                                              | 7                                                                                                    |        |   |
| information then scroll                                                    | Student Name                                                                                                   |        |   |
|                                                                            |                                                                                                    |        |   |

The parents will now be able to log into their accounts just as before.

•

Enter

-- Choose

Access ID

Access Password

Relationship

page and click Enter.

## Link Students to Account